Support formation SI SIAO – Septembre 2020

# Utilisateur Hébergement Logement

SI-Service Intégré d'Accueil et d'Orientation

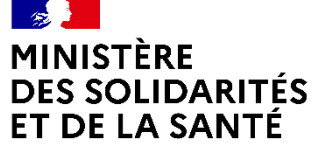

Liberté Égalité Fraternité

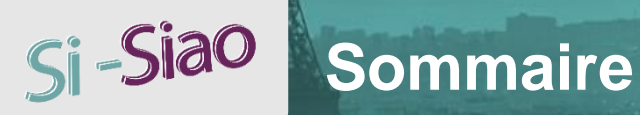

## TRAITEMENT DE LA DEMANDE

- 1) Traiter la demande d'orientation
- 2) Saisir l'arrivée du ménage
- 3) Changer un groupe de place
- 4) Modifier l'arrivée du ménage
- 5) Saisir le départ du ménage
- 6) Traiter la demande sur dispositif d'accompagnement
- 7) Créer une admission directe ou une pseudo-demande

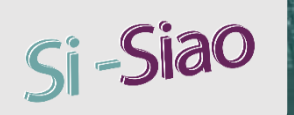

## Traiter la demande d'orientation : Accepter ou refuser la demande d'orientation

La demande d'orientation est « *En attente de confirmation des structures »* 

**Onglet « Structure » :** En allant dans l'onglet « Structure », vote rôle sera d'**accepter** ou de **refuser l'orientation** faite par l'opérateur SIAO.

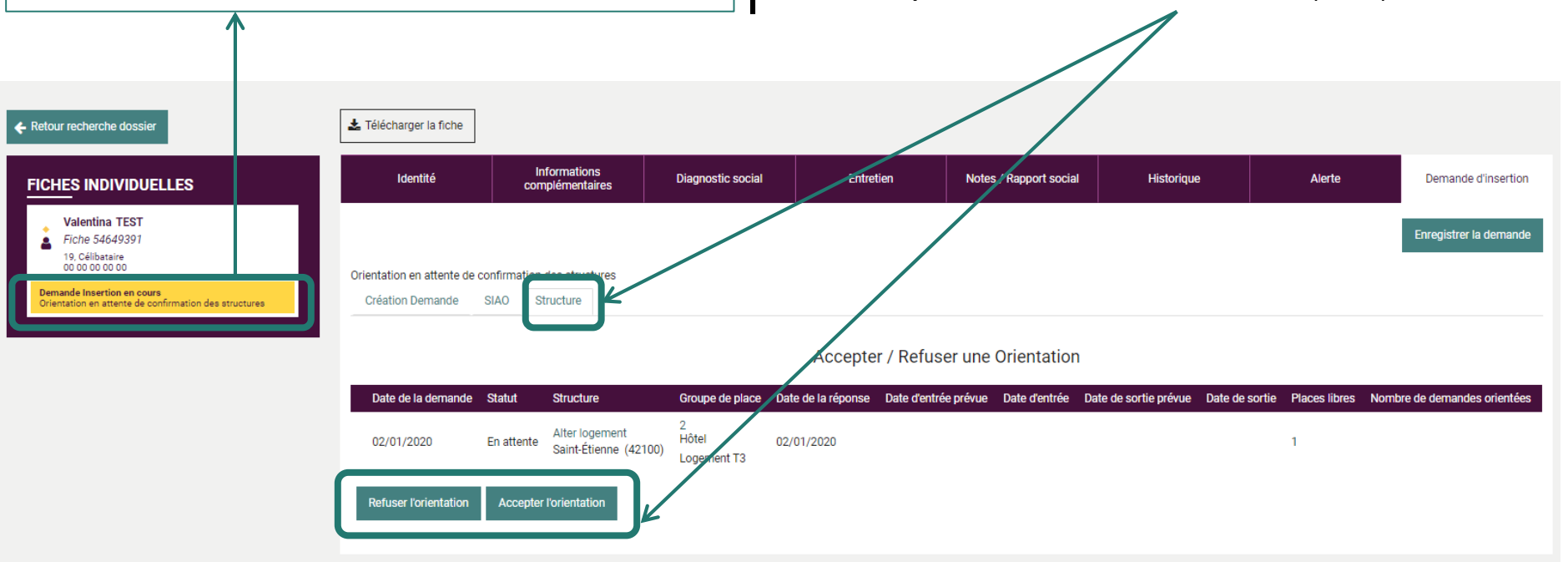

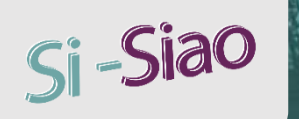

## I. Traiter la demande d'orientation : Refuser la demande d'orientation

| Orientation structure refusée |                                                  |                     |  |  |  |  |  |  |  |
|-------------------------------|--------------------------------------------------|---------------------|--|--|--|--|--|--|--|
| Type de refus *               | Refusée par la personne Refusée par la structure |                     |  |  |  |  |  |  |  |
| Motif *                       | Veuillez sélectionner un type de r               |                     |  |  |  |  |  |  |  |
| Précision du refus            |                                                  | 1.                  |  |  |  |  |  |  |  |
| 1000 caractères restant       | 'S                                               | Confirmer X Annuler |  |  |  |  |  |  |  |
|                               |                                                  |                     |  |  |  |  |  |  |  |

Si vous cliquez sur **« Refuser l'orientation »,** une pop-up s'affichera avec des champs obligatoires, afin de préciser :

- Le type de refus
  - Refus par la personne
  - Refus par la structure
- Le motif de refus
- Une zone de texte

Une fois les champs renseignés, vous pourrez cliquer sur « **Confirmer** ».

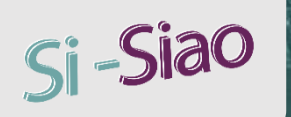

## I. Traiter la demande d'orientation : Accepter la demande

Si vous cliquez sur « Accepter l'orientation », une pop-up s'affiche : vous pouvez saisir une date d'entrée prévisionnelle mais ce n'est pas obligatoire.

En cliquant sur « **Confirmer** », la demande d'orientation est acceptée.

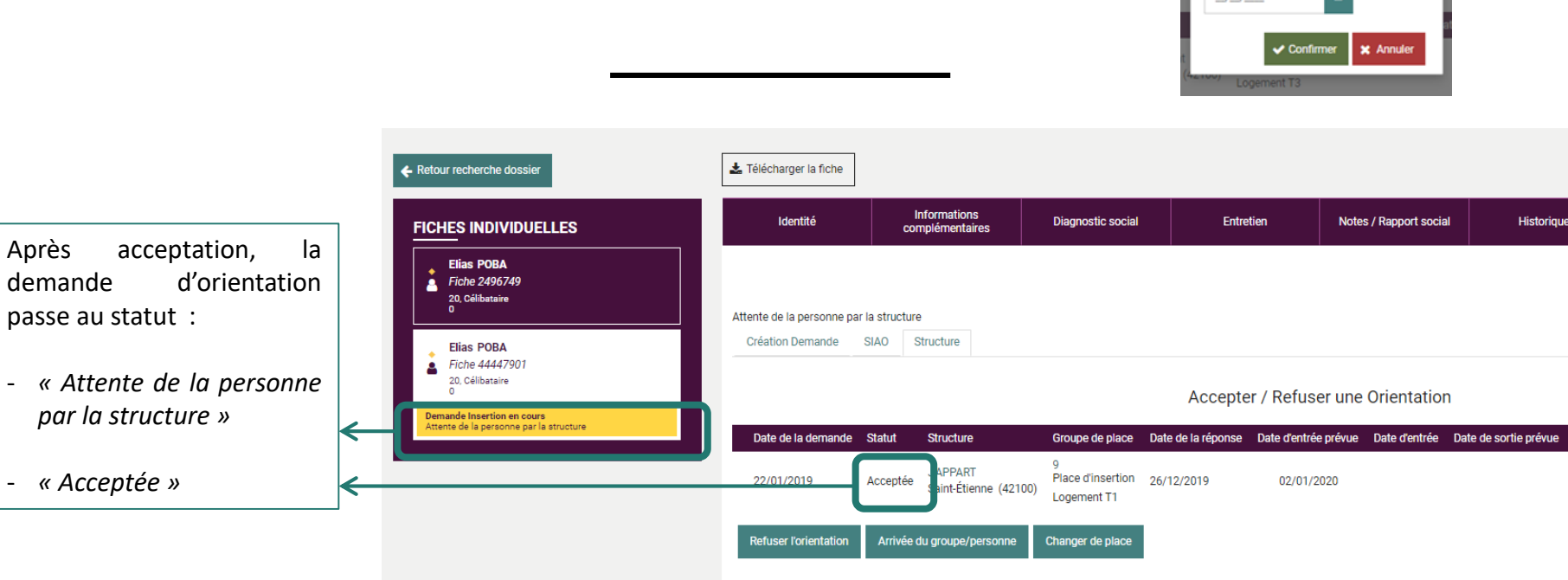

Acceptation de l'orientation

Date d'entrée prévisionnelle

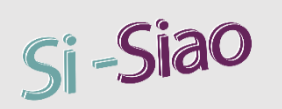

## II. Saisir l'arrivée du ménage / de la personne

Une fois que l'orientation est acceptée, vous pouvez saisir l'arrivée du groupe ou de la personne.

Pour cela, il faut cliquer sur « Arrivée du groupe/personne ».

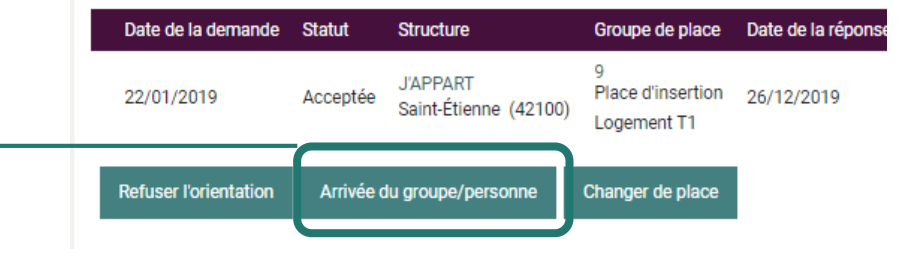

Une pop-up s'affiche :

- La date d'entrée est obligatoire
- La date de sortie prévisionnelle peut être saisie, mais le départ ne sera pas effectif à cette date tant que vous n'aurez pas cliqué sur « Départ du groupe » (voir slides suivantes)
- Si vous cochez « Immobiliser ce groupe de place » ; alors le groupe de place ne pourra plus accueillir de nouvelle personne, il sera bloqué même s'il a des places libres, à moins de faire sortir le ménage/la personne.

Pour finaliser, il faut cliquer sur « Confirmer ».

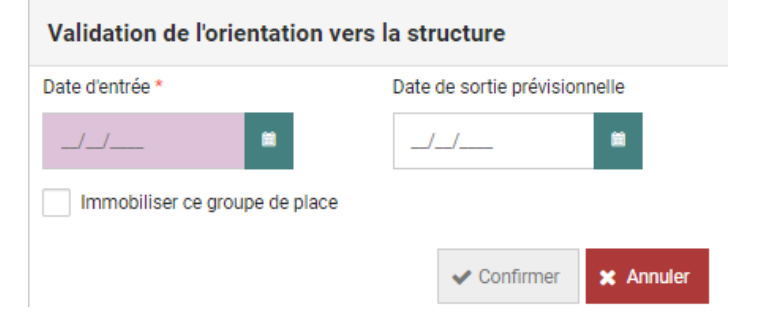

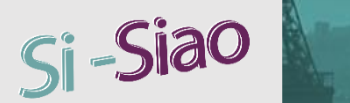

## II. Saisir l'arrivée du ménage / de la personne

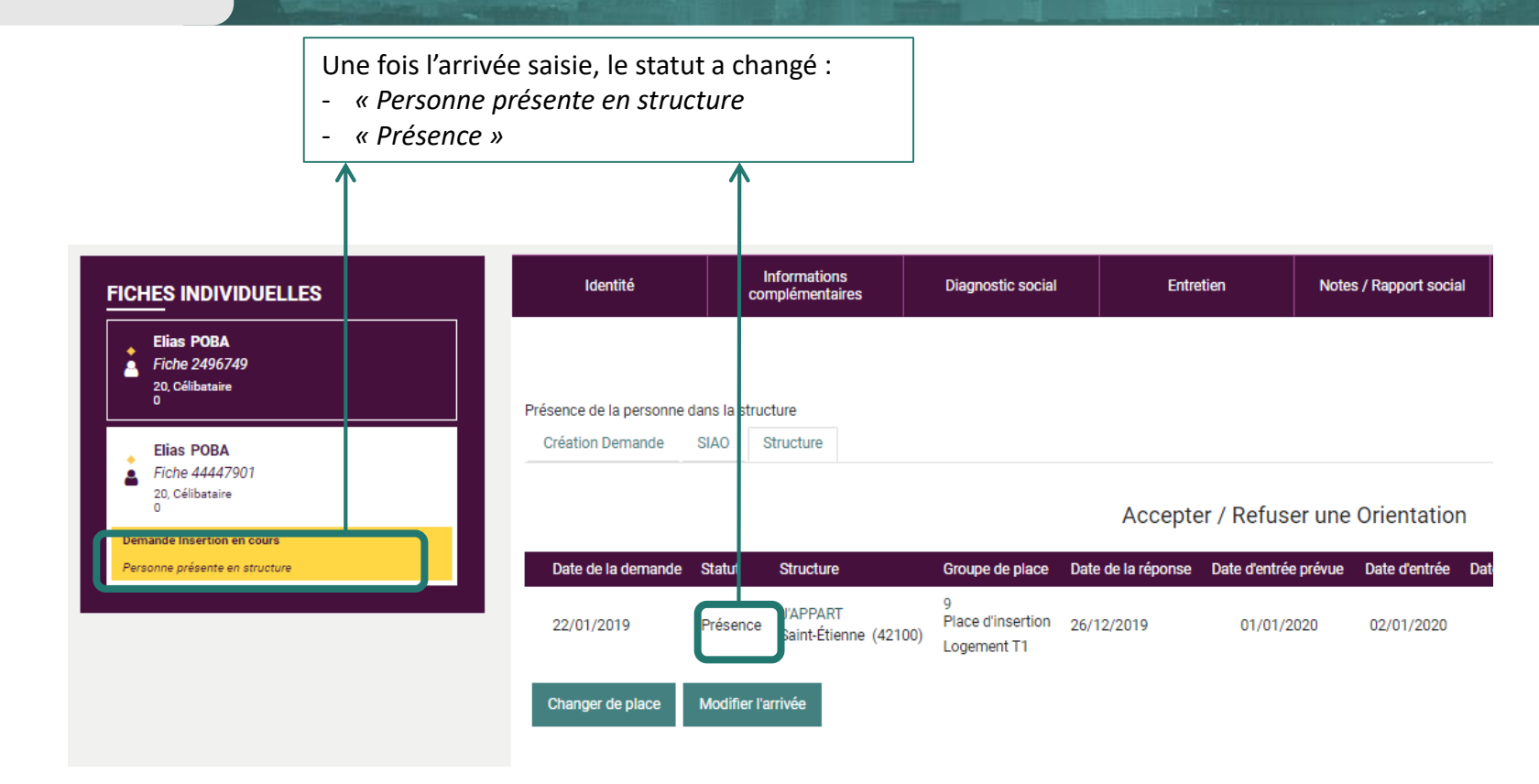

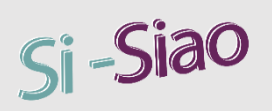

# III. Déplacer le groupe sur une autre place

Pour déplacer les demandeurs sur une autre place, il faut cliquer sur « Changer de place ». <

Changer de place

Modifier l'arrivée

#### Autres places disponibles

| Nom de la structure      | Nom du groupe de place | Adresse du groupe de place          | Catégorie de place | Places disponibles | Prix participation | Nombre demandes en attente sur la structure |
|--------------------------|------------------------|-------------------------------------|--------------------|--------------------|--------------------|---------------------------------------------|
| ASL MRelais PETIN GAUDET |                        | Saint-Chamond, 73, rue Pétin Gaudet | Logement T1        |                    |                    |                                             |
| J'APPART                 | 1                      | Saint-Étienne                       | Logement T1        | 1                  |                    | 0                                           |
| Alter logement           | 1                      | Saint-Étienne                       | Logement T3        | 3                  |                    | 0                                           |
| ASL MRelais MALESCOURT   | 1                      | Saint-Étienne, 2 rue Malescourt     | Logement T1        | 1                  |                    | 0                                           |
| Raspail                  | 1                      | Saint-Étienne                       | Logement T1        | 1                  |                    | 0                                           |
| J'APPART                 | 10                     | Saint-Étienne                       | Logement T1        | 1                  |                    | 0                                           |
| ASL MRelais PETIN GAUDET | 10                     | Saint-Chamond, 73, rue Pétin Gaudet | Logement T1        | 1                  |                    | 0                                           |
| ASL MRelais MALESCOURT   | 10                     | Saint-Étienne, 2 rue Malescourt     | Logement T1        | 1                  |                    | 0                                           |
| ASL MRelais PETIN GAUDET | 11                     | Saint-Chamond, 73, rue Pétin Gaudet | Logement T1        | 1                  |                    | 0                                           |
| ASL MRelais MALESCOURT   | 11                     | Saint-Étienne, 2 rue Malescourt     | Logement T1        | 1                  |                    | 0                                           |
| J'APPART                 | 11 FOREZ               | Montbrison                          | Logement T1        | 1                  |                    | 0                                           |
| ASL MRelais PETIN GAUDET | 12                     | Saint-Chamond, 73, rue Pétin Gaudet | Logement T1        | 1                  |                    | 0                                           |
| ASL MRelais MALESCOURT   | 12                     | Saint-Étienne, 2 rue Malescourt     | Logement T1        | 1                  |                    | 0                                           |
| J'APPART                 | 12 FOREZ               | Montbrison                          | Logement T1        | 1                  |                    | 0                                           |
| ASL MRelais PETIN GAUDET | 13                     | Saint-Chamond, 73, rue Pétin Gaudet | Logement T1        | 1                  |                    | 0                                           |
| ASL MRelais MALESCOURT   | 13                     | Saint-Étienne, 2 rue Malescourt     | Logement T1        | 1                  |                    | 0                                           |
| ASL MRelais PETIN GAUDET | 14                     | Saint-Chamond, 73, rue Pétin Gaudet | Logement T1        | 1                  |                    | 0                                           |
| ASL MRelais MALESCOURT   | 14                     | Saint-Étienne, 2 rue Malescourt     | Logement T1        | 1                  |                    | 0                                           |
| ASL MRelais PETIN GAUDET | 15                     | Saint-Chamond, 73, rue Pétin Gaudet | Logement T1        | 1                  |                    | 0                                           |
| ASL MRelais MALESCOURT   | 15                     | Saint-Étienne, 2 rue Malescourt     | Logement T1        | 1                  |                    | 0                                           |
| ASL MRelais PETIN GAUDET | 16                     | Saint-Chamond, 73, rue Pétin Gaudet | Logement T1        | 1                  |                    | 0                                           |
| ASL MRelais MALESCOURT   | 16                     | Saint-Étienne, 2 rue Malescourt     | Logement T1        | 1                  |                    | 0                                           |
| ASL MRelais PETIN GAUDET | 17                     | Saint-Chamond, 73, rue Pétin Gaudet | Logement T1        | 1                  |                    | 0                                           |

Une pop-up s'affiche; vous pouvez sélectionner une nouvelle place et cliquer sur **« Changer »** puis confirmer le changement de place.

|                                         | Confirmer le changement de place | ×     |  |  |  |  |  |
|-----------------------------------------|----------------------------------|-------|--|--|--|--|--|
| Vous allez changer la personne de place |                                  |       |  |  |  |  |  |
|                                         | ✓ Oui                            | × Non |  |  |  |  |  |
|                                         |                                  |       |  |  |  |  |  |
|                                         |                                  |       |  |  |  |  |  |

### La nouveauté dans la refonte :

Si vous avez déjà accepté des demandeurs sur un groupe de place dans une structure X, vous pouvez changer de place dans la même structure X, mais également dans une autre structure Y (si votre profil est rattaché à plusieurs structures X, Y etc.).

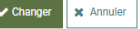

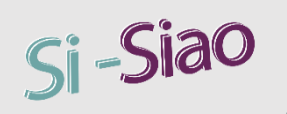

# III. Modifier la date d'arrivée du ménage

Présence de la personne dans la structure

Structure

Création Demande

Accepter / Refuser une Orientation

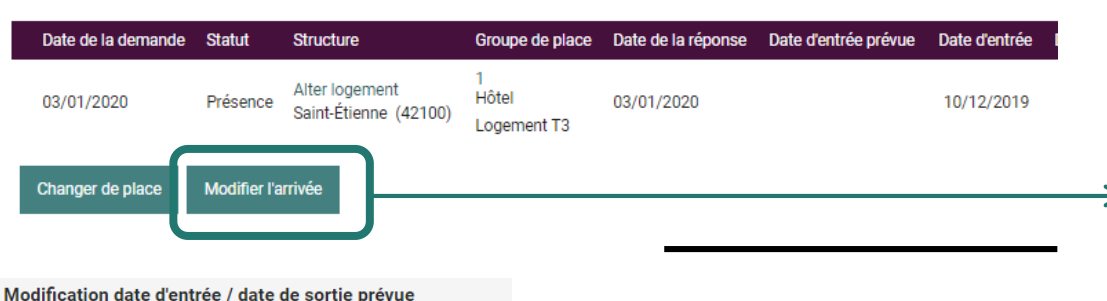

Si vous avez déjà accepté une personne ou un ménage dans votre structure à une date, vous pouvez toujours revenir sur la demande en présence et modifier vous-même la date d'arrivée.

Pour ce faire, il faut cliquer sur « Modifier l'arrivée ».

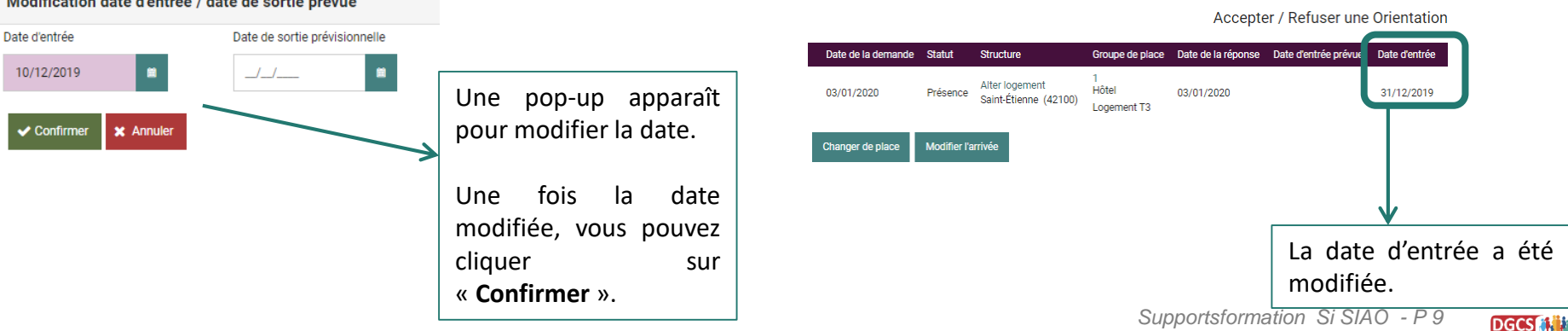

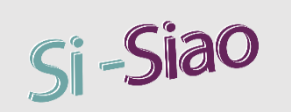

# V. Saisir le départ d'un ménage ou d'une personne du ménage

Pour saisir le départ du ménage ou de la personne présente en structure, il faut cliquer sur « **Départ de la structure** », toujours dans le même onglet « **Structure** » de la demande.

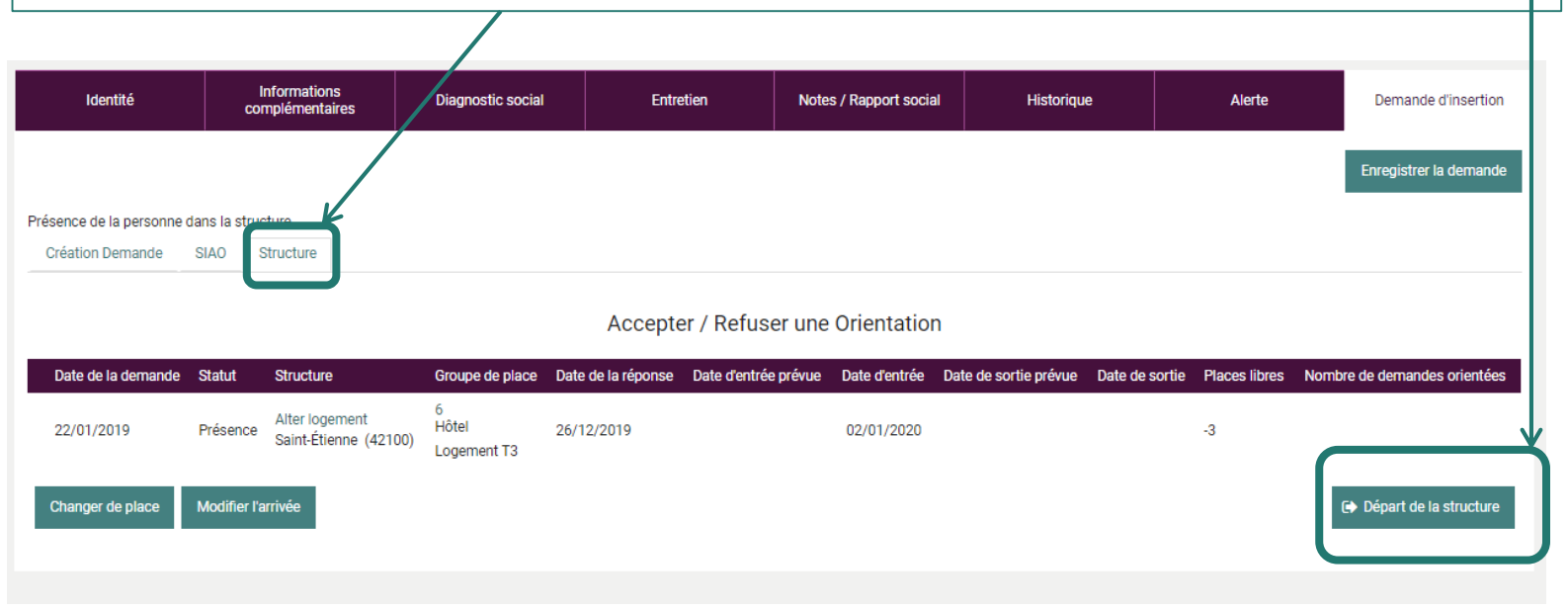

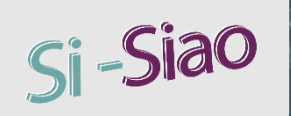

# V. Saisir le départ d'un ménage ou d'une personne du ménage

### Départ de la structure

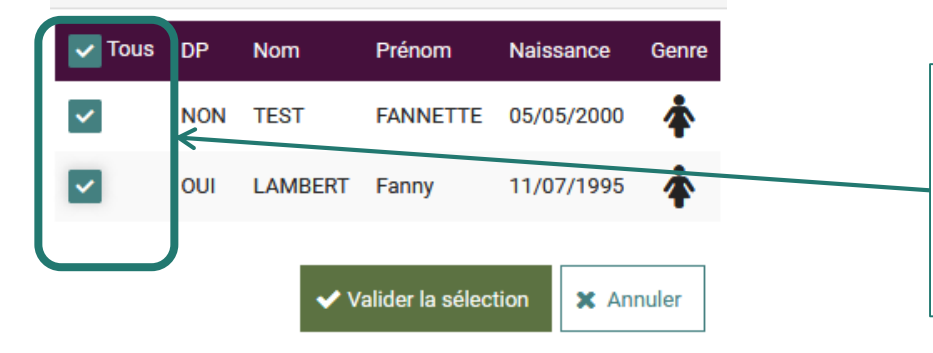

En saisissant **« Départ de la structure »,** une pop-up apparaît dans laquelle on peut saisir le départ de tous les membres du groupe, ou bien d'une personne en particulier.

Dans notre exemple, nous prenons tous les membres du ménage.

# V. Saisir le départ d'un ménage ou d'une personne du ménage

|                         | Sortie de la structur                        | re                           |                                             |                                |                          |                                     |                         |
|-------------------------|----------------------------------------------|------------------------------|---------------------------------------------|--------------------------------|--------------------------|-------------------------------------|-------------------------|
|                         |                                              |                              |                                             |                                | En cliqua                | ant sur « Départ de la st           | ructure », une pop-up   |
|                         | Date de départ *                             | _/_/                         |                                             |                                | s'affiche                | avec des champs à renseig           | gner:                   |
|                         | Situation à la sortie *                      | Situation à la sortie        | •                                           |                                | - Date d                 | de départ                           |                         |
|                         | Commentaire                                  | Commentaire                  |                                             |                                |                          |                                     |                         |
|                         |                                              |                              |                                             |                                | - Situat                 | tion à la sortie                    |                         |
|                         |                                              |                              |                                             | <i>i</i> ,                     | - Une z                  | one de texte facultative            |                         |
|                         |                                              | 500 caractères restants      |                                             |                                | Une fois                 | s les champs renseignés, v          | ous pourrez cliquer sur |
|                         |                                              |                              | ✓ Confirmer 🗙 Ann                           | nuler                          | « Confiri                | mer ».                              |                         |
| Demande clôturée par la | structure                                    |                              |                                             |                                |                          |                                     |                         |
| Création Demande        | SIAO Structure                               |                              |                                             |                                |                          |                                     |                         |
|                         |                                              |                              | Accepter / Refuser une Orie                 | entation                       |                          |                                     |                         |
| Date de la demande      | Statut Structure                             | Groupe de place Da           | ate de la réponse Date d'entrée prévue Date | d'entrée Date de sortie prévue | Date de sortie Places li | libres Nombre de demandes orientées | Line fois le départ     |
| 22/01/2019              | Clôturée Alter logement<br>Saint-Étienne (42 | 6<br>Hôtel 26<br>Logement T3 | 5/12/2019 02/0                              | 01/2020                        | 03/01/2020 -2            |                                     | confirmé, le statut de  |
|                         |                                              |                              |                                             |                                |                          | /                                   | la demande passe à      |

Accepter l'orientation

Si-Siao

DGCS

« Clôturée ».

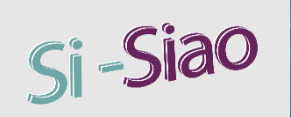

## VI. Traitement de la demande sur dispositif d'accompagnement

La demande d'orientation est « *Demande sur dispositif d'accompagnement* »

**Onglet « Dispositifs d'accompagnements » :** En allant dans l'onglet « Dispositifs d'accompagnements », vote rôle sera d'**accepter** ou de **refuser l'inscription sur le dispositif,** faite par l'opérateur SIAO.

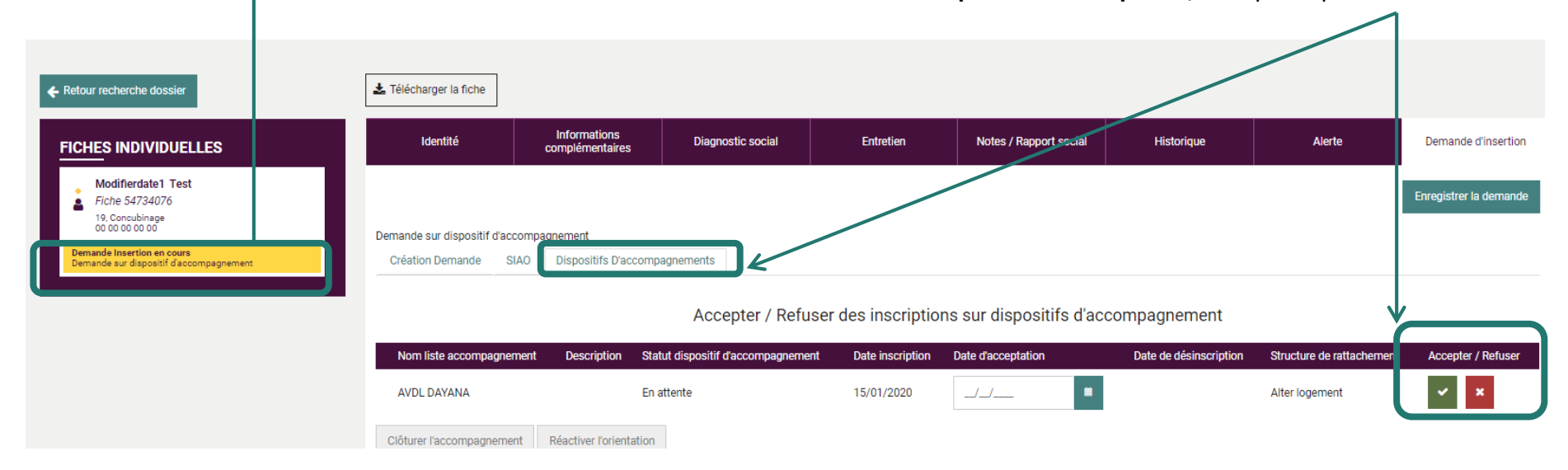

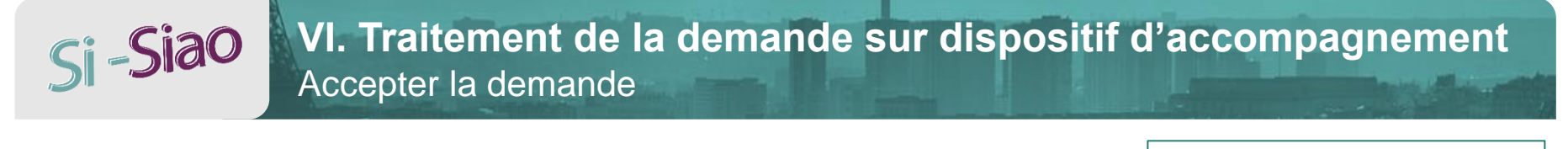

| Demande sur dispositif d'acc<br>Création Demande Sta | Dispositifs D'accompagnements     |                                     |                    |                        |                           |                    | demande sur votre dispositif<br>d'accompagnement, il faut au                                                                      |
|------------------------------------------------------|-----------------------------------|-------------------------------------|--------------------|------------------------|---------------------------|--------------------|----------------------------------------------------------------------------------------------------|
|                                                      | Acc                               | préalable, indiquer <b>une date</b> |                    |                        |                           |                    |                                                                                                    |
| Nom liste accompagnem                                | ent Description Statut dispositif | d'accompagnement Date inscription   | Date d'acceptation | Da e de désinscription | Structure de rattachement | Accepter / Refuser | d'acceptation.                                                                                                    |
| AVDL DAYANA<br>Ciôturer l'accompagnemen              | En attente                        | 15/01/2020                          |                    |                        | Alter logement            | × ×                | Vous devez ensuite cliquer sur le<br>bouton vert, afin de <b>valider la</b><br><b>demande</b> sur dispositif<br>d'accompagnement. |

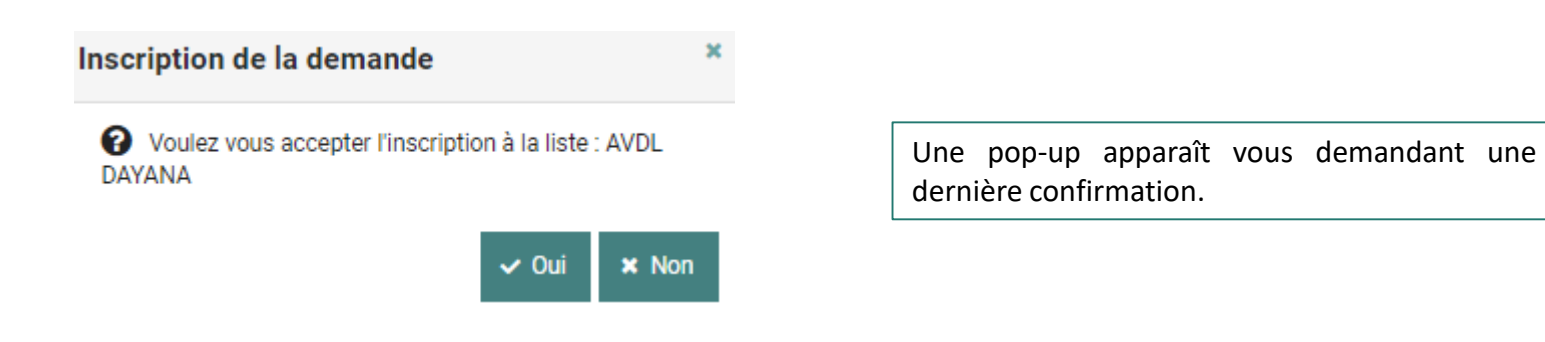

1 ..

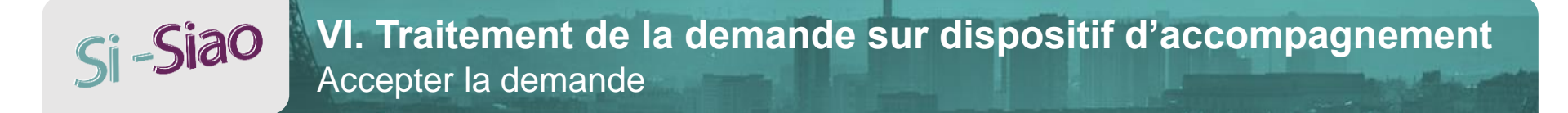

Le statut passe à « Acceptée » et la date d'acceptation a été prise en compte.

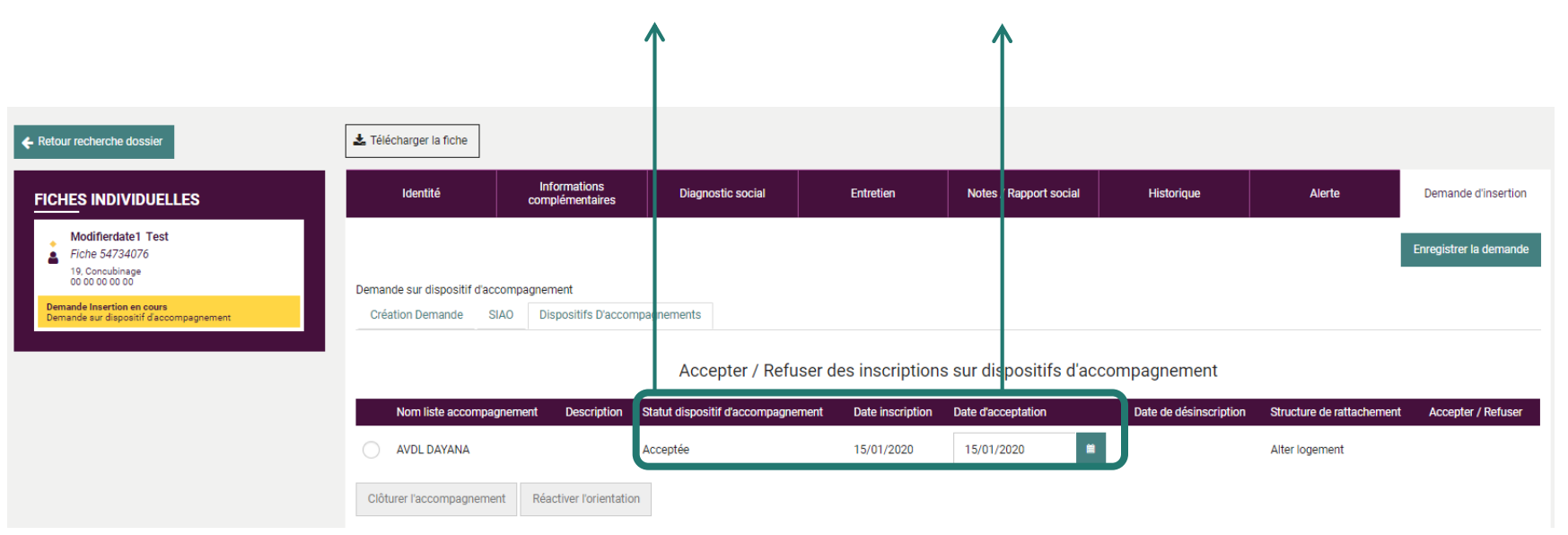

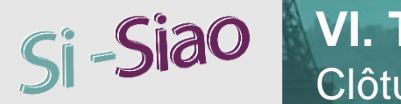

SIAO

## VI. Traitement de la demande sur dispositif d'accompagnement Clôturer la demande acceptée

Demande sur dispositif d'accompagnement

Création Demande

Dispositifs D'accompagnements

|                                                                   | 1                                            |                          | e e e e e e e e e e e e e e e e e e e |                         |                                                       |                                     |
|-------------------------------------------------------------------|----------------------------------------------|--------------------------|---------------------------------------|-------------------------|-------------------------------------------------------|-------------------------------------|
| Nom liste accompagnement Description Statut dispositif d'accompag | nement Date inscription                      | Date d'acceptation       | Date de désir                         | scription               | Structure de rattachement                             | Accepter / Refuser                  |
| AVDL DAYANA Acceptée                                              | 15/01/2020                                   | 15/01/2020               |                                       |                         | Alter logement                                        |                                     |
| Clôturer l'accompagnement Ré ctiver l'orientation                 | Clôturer l'inscription au disp               | oositif d'accompagnement |                                       |                         |                                                       |                                     |
|                                                                   | Date de clôture *                            |                          |                                       | Une<br>champ<br>de clôt | pop-up apparaí<br>s obligatoires à<br>urer la demande | tra avec de<br>renseigner, afi<br>: |
| Si vous avez accepté l'inscription<br>sur votre dispositif        | Situation de sortie *<br>Situation de sortie | ·                        |                                       | - Date                  | e de clôture                                          |                                     |
| possibilité de clôturer                                           | Commentaire                                  |                          | $\longrightarrow$                     | - Situ                  | ation à la sortie                                     |                                     |
| la ligne et en cliquant sur<br>« Clôturer l'accompagner ».        |                                              |                          |                                       | Une fo<br>pourre        | ois les champs r<br>z cliquer sur <b>« Clí</b>        | enseignés, vou<br>D <b>turer ».</b> |

Acceptor / Defuser des inscriptions our dispesitife d'accempagnement

#### Clôturer 🗙 Annuler

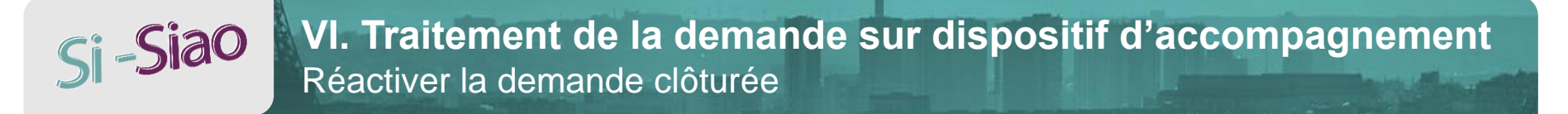

Demande clôturée par la structure

Création Demande

SIAO Dispositifs D'accompagnements

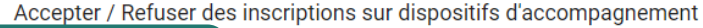

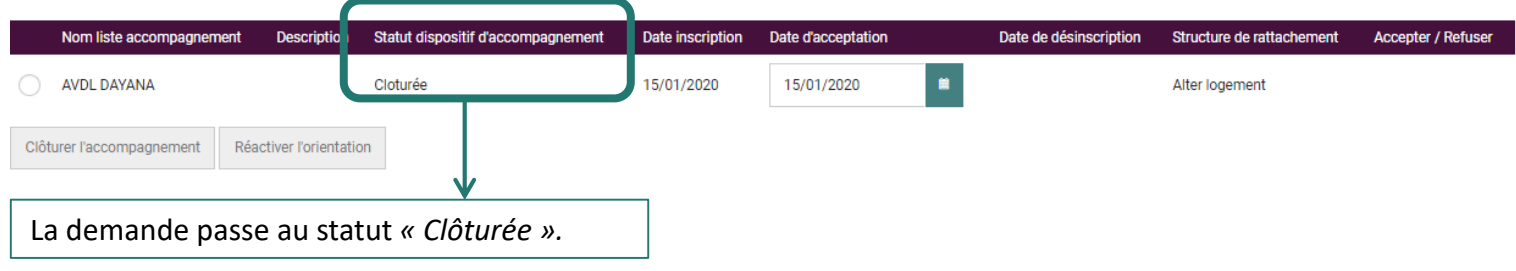

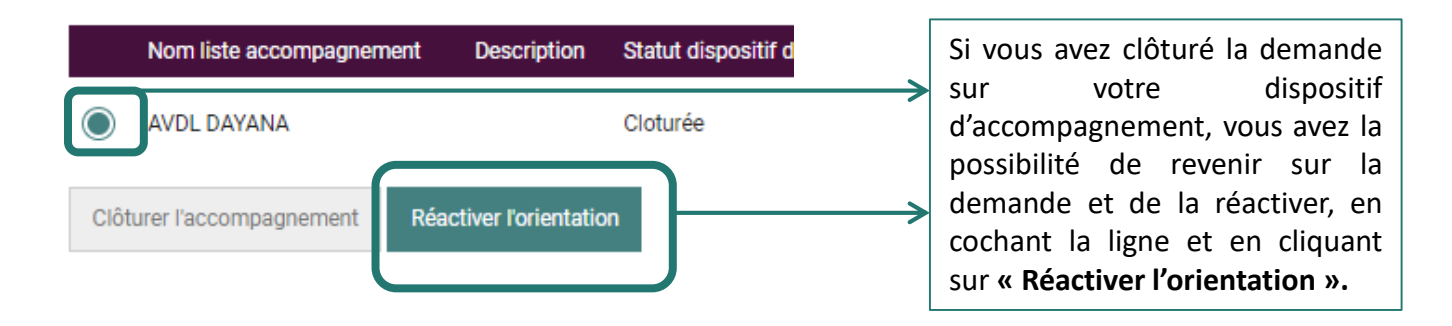

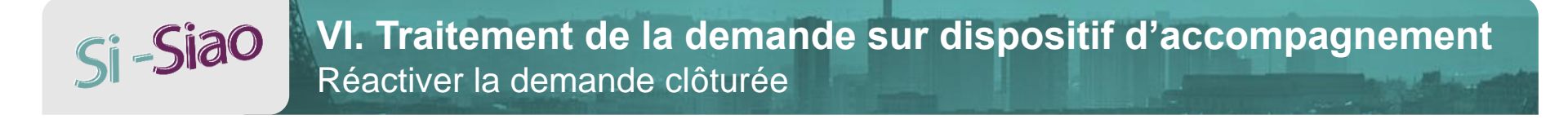

#### Demande sur dispositif d'accompagnement

Création Demande SIAO Dispositifs D'accompagnements

#### Accepter / Refuser des inscriptions sur dispositifs d'accompagnement

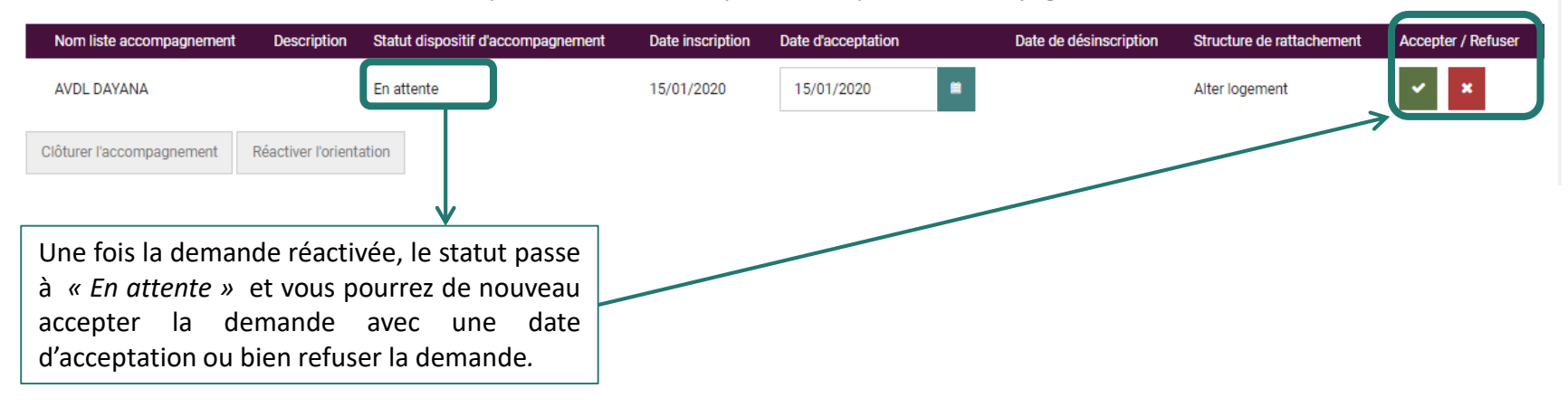

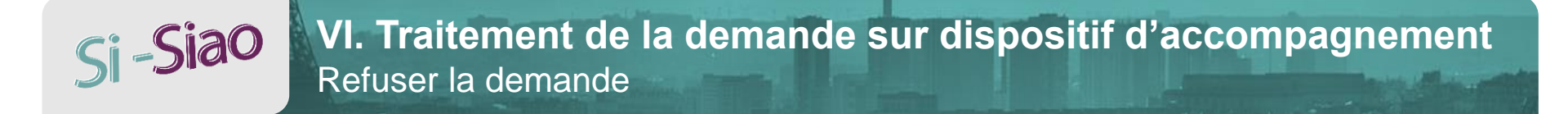

### Accepter / Refuser des inscriptions sur dispositifs d'accompagnement

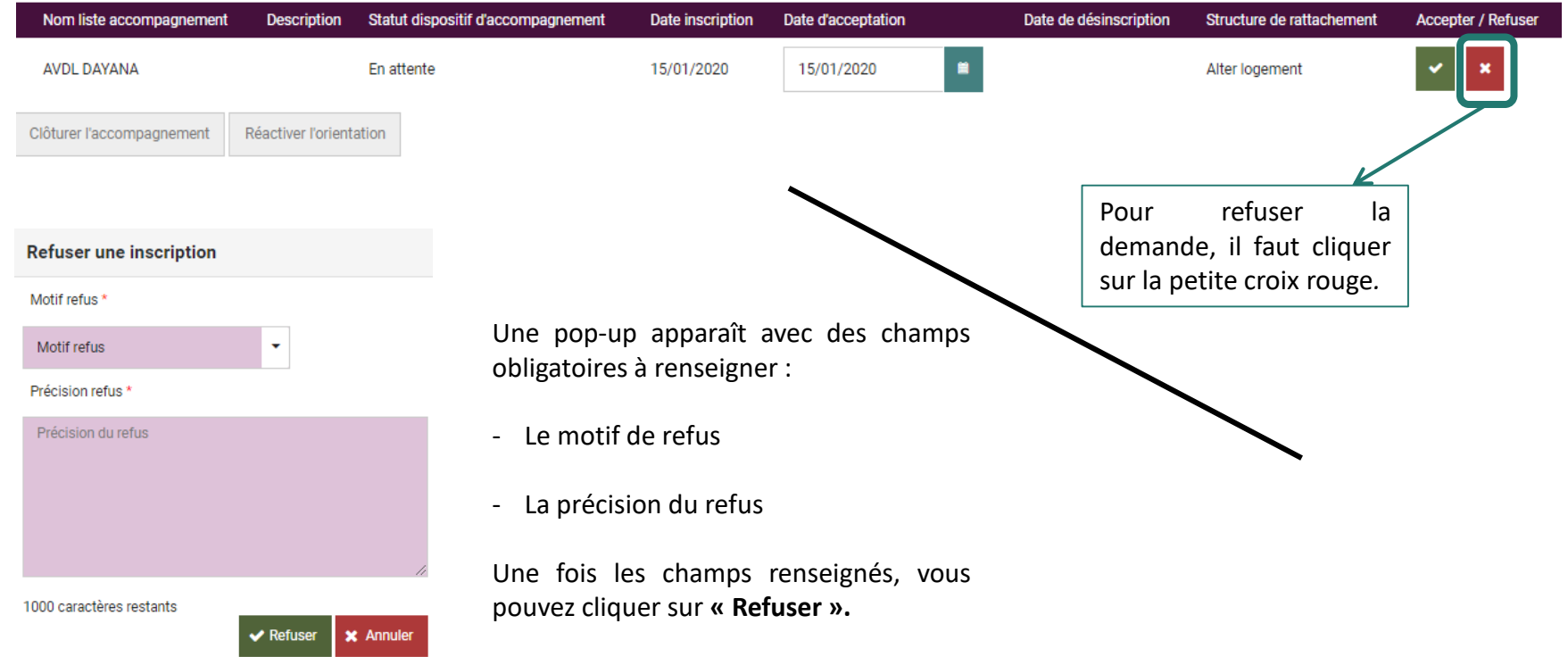

## Si -Siao VII. Créer une admission directe ou une pseudodemande

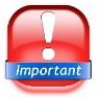

Pour créer une admission directe ou une pseudo-demande, il faut au préalable que l'opérateur SIAO ait paramétré cette fonctionnalité lors de la création de votre structure.

## Admission directe

L'UHL peut créer une admission directe : le but est d'admettre directement un ménage au sein de la structure, le jour même.

Exemple : une personne se présente dans la structure et il y a une place de libre. La personne n'est pas passée par le cheminement d'une demande habituelle (création de la demande dans le SIAO par le prescripteur, orientation par l'opérateur SIAO...), mais vous l'acceptez quand même aujourd'hui. Vous pouvez renseigner sa venue dans le système, à la date du jour.

## Pseudo-demande

L'UHL peut créer une pseudo-demande : le but est de créer des demandes pour des ménages présents dans votre structure, qui ne sont pas dans la base de données de l'application SI SIAO.

Exemple : une personne est logée dans votre structure depuis 2 ans mais vous vous rendez compte qu'elle n'a jamais été dans la base de donnée. Vous pouvez créer la pseudo-demande pour cette personne en renseignant la date de sa venue (2 ans auparavant). Il s'agit de créer une demande « dans le passé ».

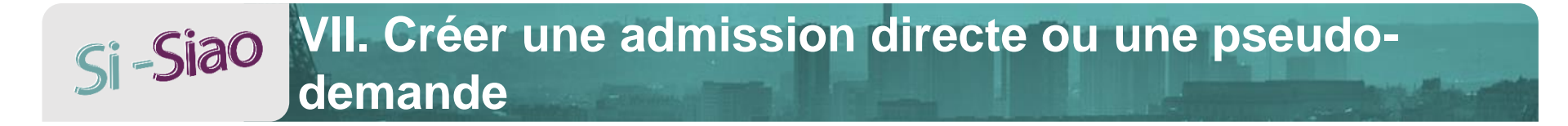

Créer une admission directe ou une pseudo-demande

## Messages à l'intention des utilisateurs

21/06/2019 11:15

#### UTILISATEURS

Message pour tous les utilisateurs de l'application

| erritoire |   |
|-----------|---|
| Loire     | - |

Si la structure à laquelle vous êtes rattaché est autorisée à recevoir les admissions directes ou pseudo-demandes, vous pouvez cliquer sur « **Créer une admission directe ou une pseudo-demande** » à l'accueil de votre écran.

## Si-Siao VII. Créer une admission directe ou une pseudodemande

Après avoir cliqué sur « Créer une admission directe ou une pseudo-demande », un écran de recherche de personnes s'affiche.

| Rechercher une personne                          |         |        |         |                     |                        |           |                                   |  |
|--------------------------------------------------|---------|--------|---------|---------------------|------------------------|-----------|-----------------------------------|--|
| Les champs indiqués par une * sont obligatoires. |         |        |         |                     |                        |           |                                   |  |
| Identifiant                                      | Nom 🕢 * | Prénom | Genre * | Date de naissance * | Territoire Territoires | •         | Téléphone *                       |  |
| <ul> <li>Recherche avancée</li> </ul>            |         |        |         |                     | RAZ Q Rechercher       | Export ex | cel 🛃 Créer une nouvelle personne |  |

Vous pouvez :

- soit rechercher une personne déjà existante en renseignant le nom et le prénom

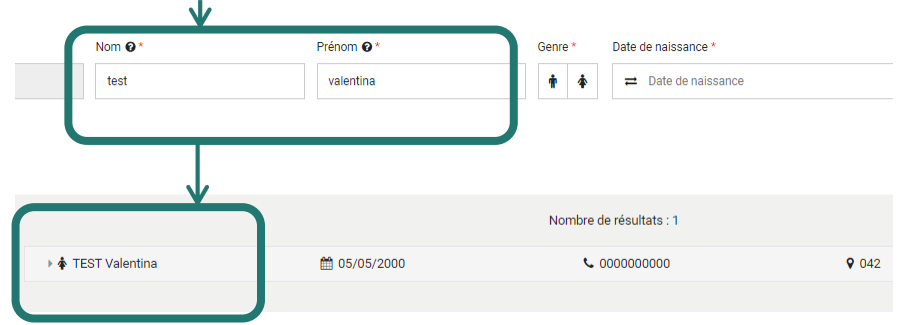

- soit créer une nouvelle personne en renseignant les champs obligatoires et en cliquant sur « Créer une nouvelle personne ».

| Nom 🚱 *            | Prénom 🛛 *   | Genre * | Date de naissance * | Territoire       |              | Téléphone *                   |
|--------------------|--------------|---------|---------------------|------------------|--------------|-------------------------------|
| TEST               | ADMI-PSEUD0  | † ¢     | ₽ 08/08/2000        | Territoires      | •            | 00 00 00 00 00                |
|                    |              |         |                     |                  |              |                               |
|                    |              |         |                     | RAZ Q Rechercher | 🖹 Export exc | A Créer une nouvelle personne |
|                    |              |         |                     |                  |              |                               |
| ♦ TEST ADMI-PSEUDO | ₿ 08/08/2000 |         | <b>C</b> 0000000000 | <b>Q</b> 042     |              | •                             |

DGCS 👬

# Si-Siao VII. Créer une admission directe ou une pseudodemande

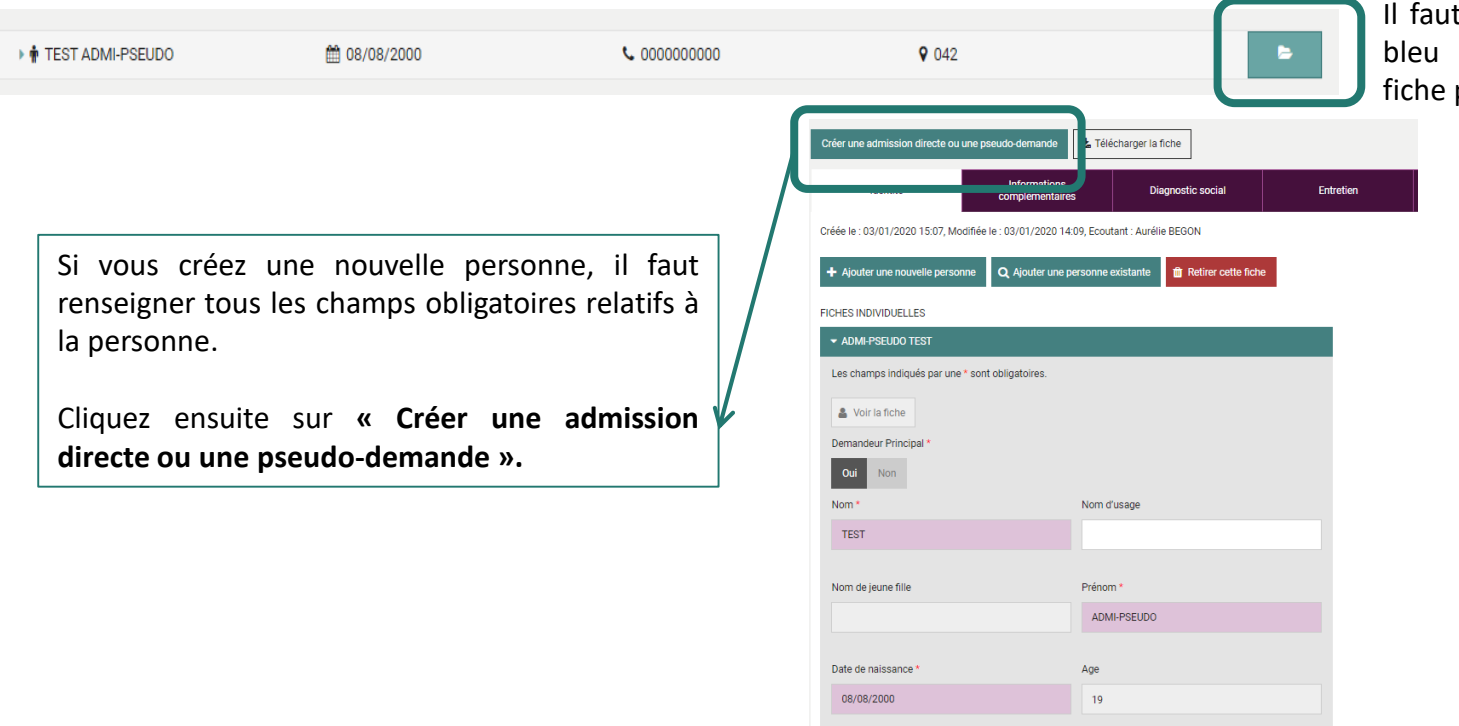

Seve

Situation

Célibataire

Téléphone 1

00 00 00 00 00

Il faut cliquer sur le dossier en bleu afin de rentrer dans la fiche personne.

DGCS

# Si -Siao VII. Créer une admission directe ou une pseudodemande

La fenêtre relative à la création de demande s'ouvre. Vous pouvez switcher entre Admission directe et Pseudo demande. Ici, nous prenons le cas d'une admission directe (c'est exactement la même démarche pour créer une pseudo-demande).

| Identité                                               | Informations<br>complémentaires | Diagnostic social | Entretien              | Notes / Rapport social | Historique                 | Alerte                            | Demande d'inser     |
|--------------------------------------------------------|---------------------------------|-------------------|------------------------|------------------------|----------------------------|-----------------------------------|---------------------|
| Admettre directement                                   |                                 | Pseudo dema       | nde Admission directe  |                        |                            |                                   | Enregistrer la dem  |
| Admission directe en cours o<br>Création Demande       | le création                     |                   |                        |                        |                            |                                   |                     |
| ission directe en cours de création<br>réation Demande |                                 |                   |                        |                        |                            |                                   |                     |
| Formulaire de gréation                                 |                                 |                   |                        |                        |                            |                                   |                     |
| es champs indiqués par une * sont obliga               | toires.                         | Trava             | lleur social 1         |                        | •.                         |                                   |                     |
| 03/01/2020 15:52                                       |                                 | Nom               |                        | II faut<br>obligatoir  | ensuite re<br>es dans le b | mplir les<br>bloc « <i>Form</i> i | champs<br>ulaire de |
| rritoire *                                             |                                 | Départer<br>042   | hent                   | création »             | )                          |                                   |                     |
| IAO compétent *                                        |                                 | Téléphor          | e*                     |                        |                            |                                   |                     |
| SIAO Loire •                                           |                                 | Courriel          | *                      |                        |                            |                                   |                     |
| Choisir                                                |                                 | dgcs-s            | iao@social.gouv.fr     |                        |                            |                                   |                     |
| om du service                                          |                                 | Courriel          | 2                      |                        |                            |                                   |                     |
| /pe de service *                                       |                                 | 1140              |                        |                        |                            |                                   |                     |
| Choisir                                                |                                 | Prendi            | e en charge la demande |                        |                            |                                   |                     |
| ate de début de suivi de la personne                   |                                 | Nom               |                        |                        |                            |                                   |                     |
| ombre d'entretiens réalisés                            |                                 |                   |                        |                        |                            |                                   | DG                  |

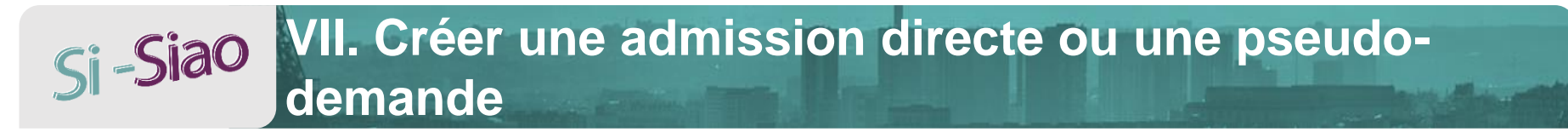

Il faut descendre en bas de la page et continuer à remplir les champs obligatoires dans le bloc « Informations générales »

| ✓ Informations générales                                                                            |            | - Situation physiqu                                 | e                                          |
|----------------------------------------------------------------------------------------------------|------------|-----------------------------------------------------|--------------------------------------------|
| Coordonnées du demandeur Les champs indiqués par une * sont obligatoires. Adresse identique fiche * |            | Les champs indiqués par<br>Situation au moment de l | ' une * sont obligatoires.<br>la demande * |
| Type de recherche<br>Auto. Manuel                                                                   | exercision | Choisir<br>Lieu où le ménage a dorn                 | ▼<br>ni la veille *                        |
| Adresse 42000 Saint-Etienne, France                                                                 |            | Choisir                                             | -                                          |
| Code postal *                                                                                       |            | Motif de la demande *                               |                                            |
| Sami-Eurine 42000                                                                                   |            | Choisir                                             | -                                          |

Cliquer sur « Enregistrer la demande » pour valider la création de la demande d'admission directe ou de pseudo-demande. Enregistrer la demande

## Si-Siao VII. Créer une admission directe ou une pseudodemande

## Une fois que la demande est enregistrée, l'onglet « Structure » apparaît.

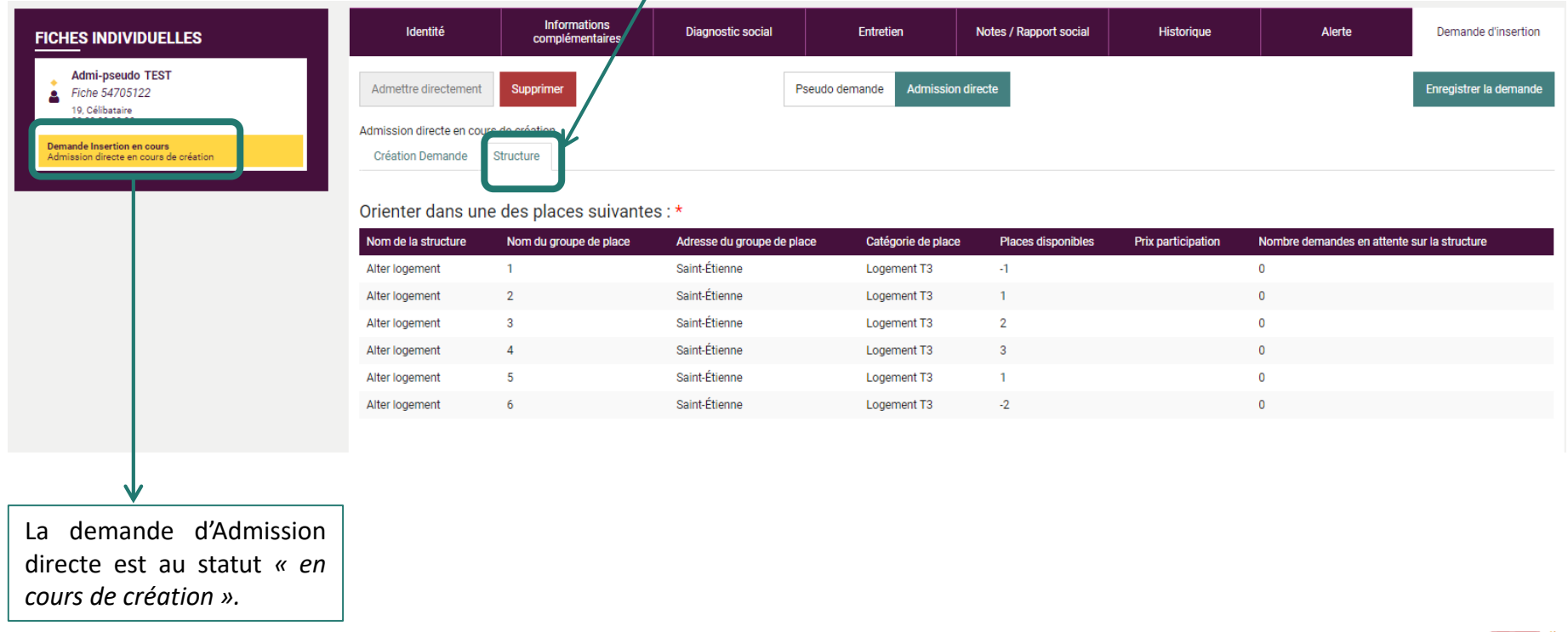

# Si -Siao VII. Créer une admission directe ou une pseudodemande

| Admission directe en co                | urs de création | Date d'arrivée dans la structu | re             |                    |
|----------------------------------------|-----------------|--------------------------------|----------------|--------------------|
|                                        |                 |                                |                |                    |
|                                        |                 | _/_/ 📫                         |                |                    |
| Orienter dans une des places suivante: |                 |                                |                |                    |
|                                        |                 | Immobiliser ce groupe de place | gorie de place | Places disponibles |
| Alter logement                         | 1               |                                | ement T3       | -1                 |
| Alter logement                         | 2               | ✓ Confimer X Annuler           | ement T3       | 1                  |
|                                        |                 | Saint-Ettenne                  | Logement T3    | 2                  |
| Alter logement                         | 4               | Saint-Étienne                  | Logement T3    | 3                  |
| Alter logement                         | 5               | Saint-Étienne                  | Logement T3    | 1                  |
| Alter logement                         | 6               | Saint-Étienne                  | Logement T3    | -2                 |
|                                        |                 |                                |                |                    |

En cliquant sur un groupe de place, une fenêtre s'affiche pour renseigner la date d'arrivée dans la structure (il faut renseigner la date du jour pour une admission directe).

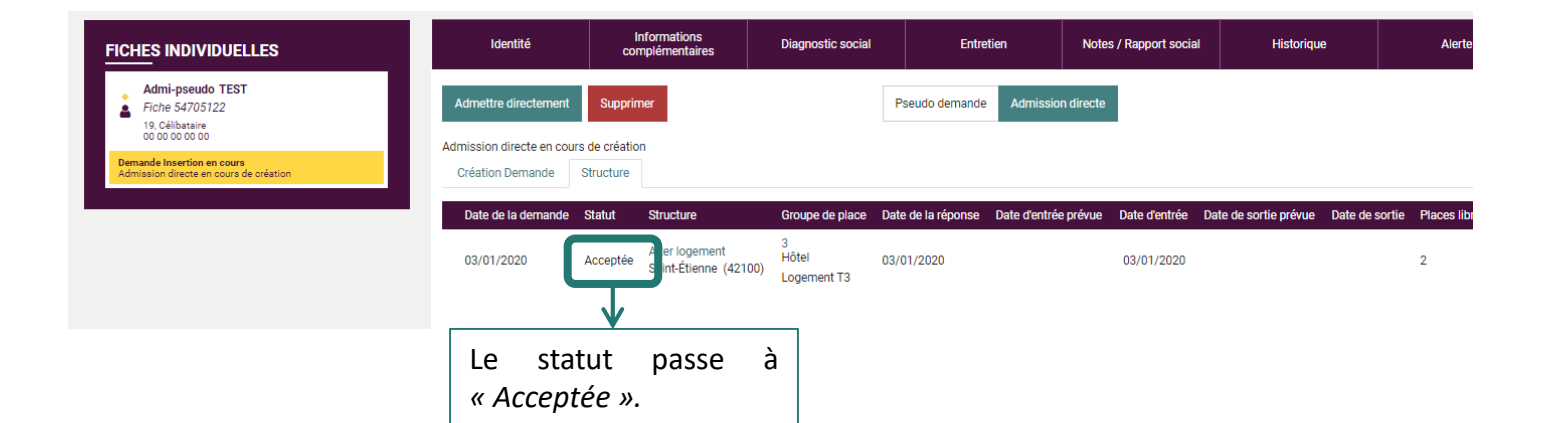

# Si-Siao VII. Créer une admission directe ou une pseudodemande

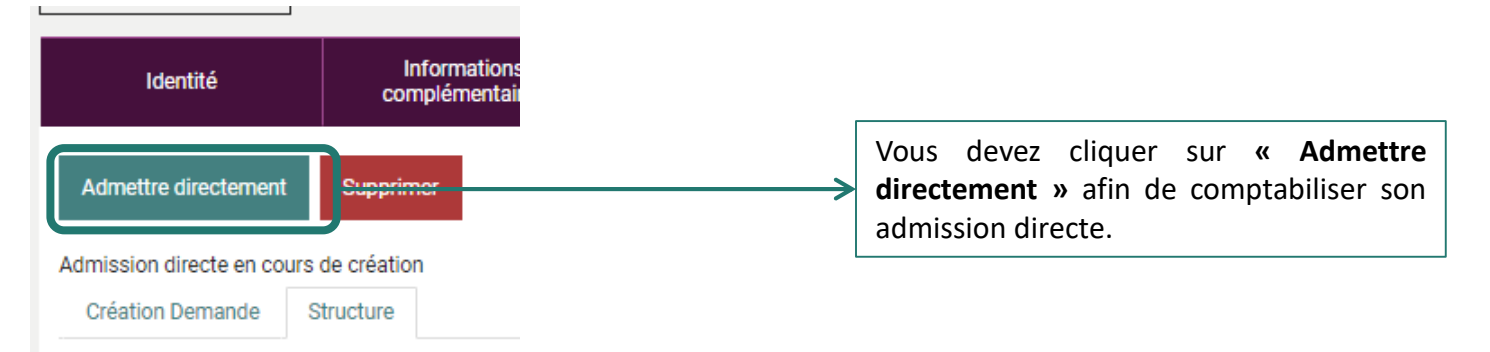

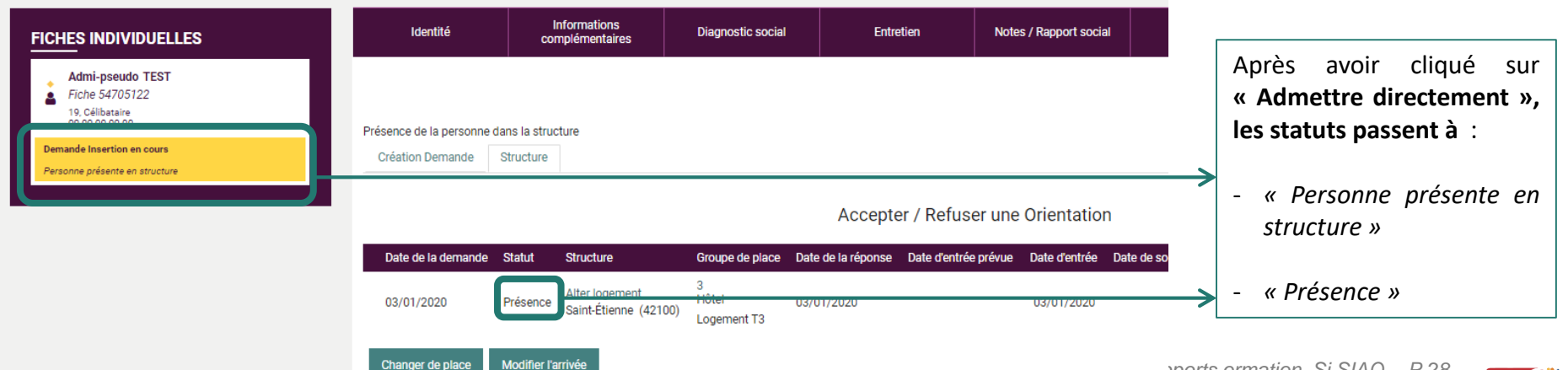

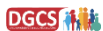